## Scheda di lavoro con GeoGebra 2D sulla rappresentazione matematica di onde armoniche

| n | con lo Strumento                    | traccia                                               | Dai il | Note                                                                                                    |
|---|-------------------------------------|-------------------------------------------------------|--------|----------------------------------------------------------------------------------------------------|
|   |                                     |                                                       | nome   |                                                                                                    |
| 1 | Slider (10)                         | Inserisci in alto a destra                            | A      | Min 0 – max 5 ( <b>A</b> ampiezza delle<br>oscillazioni in m, proprietà spaziale)                             |
| 2 | Slider (10)                         | Inserisci in alto a destra                            | λ      | Min 0 – max 10 (λ lunghezza d'onda in<br>m, proprietà spaziale)                                               |
| 3 | Slider (10)                         | Inserisci in alto a destra                            | Т      | Min 0 – max 10 (T periodo in s, proprietà temporale)                                                          |
| 4 | Slider (10)                         | Inserisci in alto a destra                            | t      | Min 0 – max 50 (t variabile)                                                                                  |
| 5 | Nella riga di inserimento:          | y=A*cos(2π/ λ *x-2π/ T *t)                            |        | È la rappresentazione matematica di<br>un'onda armonica<br>y è funzione di due variabili: x in ascisse<br>e t |
| 6 | Nelle proprietà dello<br>slider t   | Animazione                                            |        |                                                                                                    |
| 7 | Punto intersezione (2)              | Tra l'asse y e la funzione d'onda                     |        |                                                                                                    |
| 8 | Nelle proprietà della<br>funzione y | Modificare in:<br>SE(x>=0,a cos(2π / λ x - 2π / T t)) |        | Mostra solo la funzione per le x positive                                                                     |

N.B.: Il numero tra parentesi ai comandi rappresenta il numero dello strumento di GeoGebra 5 contato a partire da sinistra.

I passi qui riportati sono quelli essenziali, con il comando proprietà degli oggetti inseriti è possibile dare una aspetto migliore e personalizzato al proprio lavoro

## Scheda di lavoro con GeoGebra 3D sulla rappresentazione matematica di onde armoniche

| n | con lo Strumento                  | traccia                                      | Dai il | Note                                                                                                    |
|---|-----------------------------------|----------------------------------------------|--------|----------------------------------------------------------------------------------------------------|
|   |                                   |                                              | nome   |                                                                                                    |
| 1 | Slider (10) in visualizzazione 2D | Inserisci                                    | A      | Min 0 – max 5 ( <b>A</b> ampiezza delle<br>oscillazioni in m, proprietà spaziale)                                                                                                    |
| 2 | Slider (10) in visualizzazione 2D | Inserisci                                    | λ      | Min 0 – max 10 (λ lunghezza d'onda in<br>m, proprietà spaziale)                                                                                                    |
| 3 | Slider (10) in visualizzazione 2D | Inserisci                                    | Т      | Min 0 – max 10 (T periodo in s, proprietà temporale)                                                                                                    |
| 4 | Slider (10) in visualizzazione 2D | Inserisci                                    | t      | Min 0 – max 50 (t variabile)                                                                                                    |
| 5 | Nella riga di inserimento:        | z= A*cos(2π / λ*sqrt(x² + y²) - 2π /<br>T*t) |        | È la rappresentazione matematica di<br>un'onda armonica<br>z è funzione di tre variabili: x in ascisse,<br>y in ordinate e t<br>$\sqrt{x^2 + y^2}$ rappresenta la distanza<br>dall'origine del fronte d'onda |
| 6 | Nelle proprietà dello<br>slider t | Animazione                                   |        |                                                                                                    |

N.B.: Il numero tra parentesi ai comandi rappresenta il numero dello strumento di GeoGebra 5 contato a partire da sinistra.

I passi qui riportati sono quelli essenziali, con il comando proprietà degli oggetti inseriti è possibile dare una aspetto migliore e personalizzato al proprio lavoro